# Packet Tracer - Badanie tablicy ARP

## Topologia

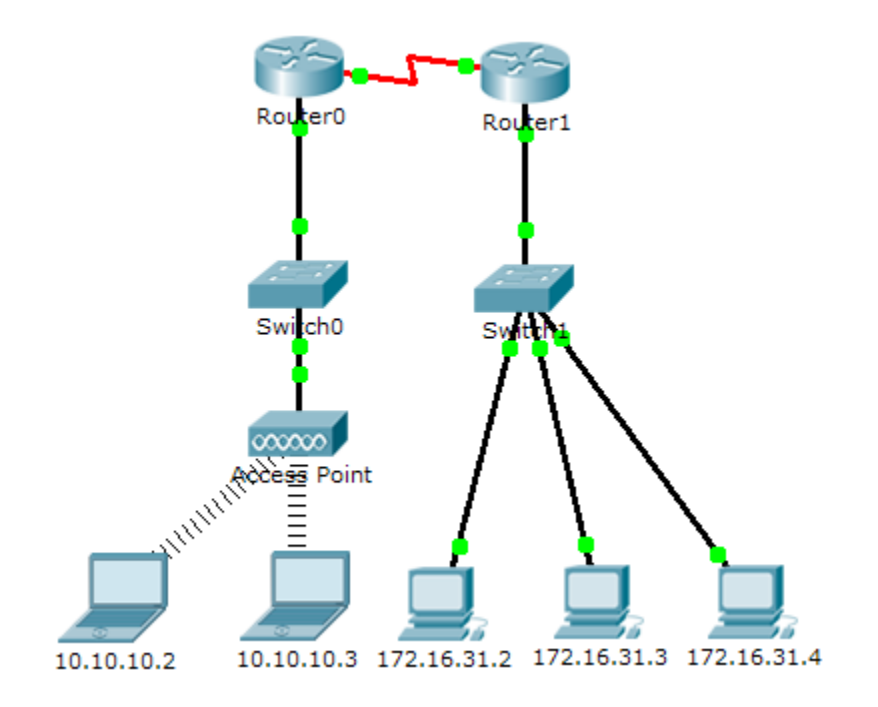

## Tabela adresacji

| Urządzenie  | Interfejs     | Adres MAC      | Interfejs<br>przełącznika |
|-------------|---------------|----------------|---------------------------|
| Router0     | Gig0/0        | 0001.6458.2501 | Gig1/1                    |
|             | Se0/0/0       | N/D            | N/D                       |
| Router1     | Gig0/0        | 00E0.F7B1.8901 | Gig1/1                    |
|             | Se0/0/0       | Nie dotyczy    | N/D                       |
| 10.10.10.2  | Bezprzewodowy | 0060.2F84.4AB6 | Fa0/2                     |
| 10.10.10.3  | Bezprzewodowy | 0060.4706.572B | Fa0/2                     |
| 172.16.31.2 | Fa0           | 000C.85CC.1DA7 | Fa0/1                     |
| 172.16.31.3 | Fa0           | 0060.7036.2849 | Fa0/2                     |
| 172.16.31.4 | Gig0          | 0002.1640.8D75 | Fa0/3                     |

## Cele

- Część 1: Badanie zapytania ARP.
- Część 2: Badanie tablicy adresów MAC przełącznika.
- Część 3: Badanie procesu ARP w komunikacji zdalnej.

### Wprowadzenie

To ćwiczenie dotyczy przeglądania i analizy PDU. Wszystkie urządzenia zostały już skonfigurowane. Twoim zadaniem będzie zebranie informacji zawartych w PDU w trybie symulacji oraz udzielenie odpowiedzi na kilka pytań.

## Część 1: Badanie zapytania ARP

# Krok 1: Wygenerowanie zapytania ARP z adresu z 172.16.31.2 za pomocą komendy ping 172.16.31.3.

- a. Kliknij na 172.16.31.2 i otwórz okno Command Prompt.
- b. Aby usunąć wszystkie wpisy z tabeli ARP wpisz polecenie arp -d.
- c. Przejdź do trybu Simulation i wykonaj polecenie ping 172.16.31.3. Zostaną wygenerowane dwa PDU. Polecenie ping nie może zostać zakończone, ponieważ pakiet ICMP nie zna adresu MAC miejsca docelowego. Dlatego komputer wysyła ramkę z ARP w trybie broadcast aby znaleźć adres MAC miejsca docelowego.
- d. Kliknij przycisk Capture/Forward. Datagramy ARP PDU przemieszczają się do Switch1, a datagramy ICMP PDU znikają, czekając na odpowiedź ARP. Otwórz PDU i zanotuj adres MAC miejsca docelowego. Czy ten adres znajduje się w powyższej tabeli?
- e. Kliknij Capture/Forward, aby przenieść PDU do następnego urządzenia. Ile kopii PDU wykonał Switch1? \_\_\_\_\_
- f. Jaki jest adres IP urządzenia, które odebrało PDU?\_\_\_\_\_
- g. Otwórz PDU i zbadaj warstwę 2. Co stało się z adresami MAC źródłowym i docelowym?
- h. Klikaj Capture/Forward aż PDU wróci do 172.16.31.2. Ile kopii PDU wykonał przełącznik podczas odpowiedzi ARP? \_\_\_\_\_

#### Krok 2: Sprawdzenie tablicy ARP.

- a. Zauważ, że pakiet ICMP pojawia się ponownie. Otwórz PDU i zbadaj adresy MAC. Czy adresy MAC źródłowe i docelowe są zgodne ze swoimi adresami IP?\_\_\_\_\_
- b. Wróć do trybu Realtime i zobacz zakończenie pingu.
- c. Kliknij **172.16.31.2** i wykonaj polecenie **arp –a**. Do jakiego adresu IP przyporządkowany został wpis adresu MAC?\_\_\_\_\_
- d. Kiedy najczęściej urządzenie końcowe wykonuje zapytanie ARP?

## Część 2: Analizowanie tablicy adresów MAC przełącznika.

#### Krok 1: Wygenerowanie dodatkowego ruchu w celu wypełnienia tablicy MAC przełącznika.

- a. W komputerze 172.16.31.2 wpisz polecenie ping 172.16.31.4.
- b. Kliknij komputer **10.10.10.2** i otwórz **Command Prompt**.
- c. Wpisz polecenie ping 10.10.10.3. Ile zapytań zostało wysłanych i ile odpowiedzi zostało odebranych?

#### Krok 2: Sprawdzenie tablicy adresów MAC przełącznika.

- a. Kliknij **Switch1**, a następnie zakładkę **CLI**. Wpisz polecenie **show mac-address-table**. Czy wpisy odpowiadają wpisom w powyższej tabeli?
- b. Kliknij **Switch0**, a następnie zakładkę **CLI**. Wpisz polecenie **show mac-address-table**. Czy wpisy odpowiadają wpisom w powyższej tabeli?
- c. Dlaczego dwa adresy MAC są skojarzone z jednym portem?

## Część 3: Badanie procesu ARP w komunikacji zdalnej

#### Krok 1: Wygenerowanie ruchu ARP.

- a. Kliknij na 172.16.31.2 i otwórz okno Command Prompt.
- b. Wpisz polecenie ping 10.10.10.1.
- c. Wpisz polecenie arp -a. Jaki jest adres IP dla nowego wpisu w tablicy ARP?\_\_\_\_\_
- d. Wpisz arp -d, aby wyczyścić tablicę ARP i przełącz się w tryb Simulation.
- e. Powtórz ping do 10.10.10.1. Ile pojawiło się PDU?\_\_\_\_\_
- f. Kliknij **Capture/Forward**. Kliknij PDU znajdujący się obecnie na przełączniku **Switch1**. Jaki jest adres docelowy IP zapytania ARP?\_\_\_\_\_
- g. Docelowy adres IP nie jest 10.10.10.1. Dlaczego?

#### Krok 2: Sprawdzenie tablicy ARP w routerze Router1.

- a. Przejdź do trybu Realtime . Kliknij Router1, a następnie zakładkę CLI.
- b. Przejdź do uprzywilejowanego trybu EXEC i następnie wpisz polecenie **show mac-address-table**. Ile adresów jest w tablicy adresów MAC? Dlaczego?

c. Wpisz polecenie show arp . Czy jest tam wpis dla 172.16.31.2? \_\_\_\_

d. Co dzieje się z pierwszym pingiem w sytuacji, gdy router odpowiada na żądanie ARP?

# Rubryka sugerowanej punktacji

| Sekcja ćwiczenia            | Sekcja pytań | Maksymalna możliwa<br>liczba punktów do<br>uzyskania | Uzyskana<br>liczba<br>punktów |
|-----------------------------|--------------|------------------------------------------------------|-------------------------------|
| Część 1: Badanie            | Krok 1       | 10                                                   |                               |
| zapytania ARP               | Krok 2       | 15                                                   |                               |
| Część 1 łącznie             |              | 25                                                   |                               |
| Część 2: Badanie tablicy    | Krok 1       | 5                                                    |                               |
| adresow MAC<br>przełącznika | Krok 2       | 20                                                   |                               |
| Część 2 łącznie             |              | 25                                                   |                               |
| Część 3: Badanie procesu    | Krok 1       | 25                                                   |                               |
| zdalnej                     | Krok 2       | 25                                                   |                               |
| Część 3 łącznie             |              | 50                                                   |                               |
| Wynik łączny                |              | 100                                                  |                               |